## Uruchamianie integracji Comarch DMS z Comarch HRM

Kiedy zostały już wykonane następujące czynności:

1. dodanie w Comarch DMS systemu współpracującego z Comarch
DMS w zakładce "API" w zakładce "Ustawienia" (zob. API );

2. konfiguracja konta pracownika w zakładce "API" w ramach karty pracownika w zakładce "Struktura organizacyjna" (zob. Zakładka API na karcie pracownika – integracja DMS z HRM)

3. (od wersji 2024.2.2) uzupełniono wartość klucza "WebClientUrl" w pliku Web.config w katalogu z plikami aplikacji serwerowej (dawny web), wpisując adres nowej aplikacji webowej Comarch DMS, a potem zapisano zmiany (zob. Zmiany w integracji Comarch DMS z Comarch HRM)

wówczas administrator Comarch HRM może przystąpić do uruchomienia integracji Comarch HRM z Comarch DMS.

W tym celu administrator Comarch HRM powinien:

1. zalogować się na stronę Comarch HRM;

2. wybrać przycisk "Start";

3. w ramach pola *Włącz nowe funkcje* **kliknąć** przycisk "Comarch DMS".

| COMARCH<br>HRM |                                                           |   |                                                                                               |   | (                | A \$\$ ? - 2 |
|----------------|-----------------------------------------------------------|---|-----------------------------------------------------------------------------------------------|---|------------------|--------------|
| Administracja  | , Użytkownicy                                             | > | Schematy                                                                                      | > | Przypisz schemat | >            |
| 🔊 Intranet     | 📩 Struktura                                               | > | 🖏 Konfiguracja                                                                                | > | Do pobrania      | >            |
|                | E Historia operacji                                       | > |                                                                                               |   |                  |              |
|                | Włącz nowe funkcje                                        |   |                                                                                               |   | 1                |              |
|                |                                                           |   |                                                                                               |   |                  |              |
|                | Comarch TNA<br>Nowoczesny system rejestracji czasu pracy. | > | Comarch DMS<br>Uspravnij firmowy obieg dowolnego typu dokumentów i<br>wniosków pracowniczych. | > |                  |              |

Wybór przycisku "Comarch DMS" do włączenia integracji z Comarch DMS

Następnie administrator powinien nacisnąć przycisk Wprowadź klucz wymiany.

| COMARCH                   |                                                                                                    | • 😜 🕘 🕸 🔺 |
|---------------------------|----------------------------------------------------------------------------------------------------|-----------|
| HRM                       | ← Comarch DMS                                                                                                    |           |
| i Start                   |                                                                                                    |           |
| 🗘 Administracja 🗸 🗸       | COMARCH<br>DMS                                                                                                    |           |
| £ <sup>0</sup> Intranet ∨ | Comarch DMS to nowoczesne narzędzie, które umożliwia procesowanie dokumentów pracowniczych i zadań.<br>Dzięki możliwości swobodnego i elastycznego definiowania własnych oblegów Comarch DMS może wpasować<br>się w unikalne potrzeby Twojej firmy. Takie podejście pozwala na procesowanie takich dokumentów jaki karta<br>oblegowa, wniosek o podwyżke czy winadodzini. Dodatkowo dzięki możliwości pracy 2 4 platform<br>(desktop, web, IOS, Android) oraz automatycznie wysylanym powladomieniom mailowym i mobilnym, realizacja<br>zadań jest znacząco przyśpieszona.<br>Dowiedz się więcej<br>Masz Comarch DMS? O Wprowadź klucz wymiany<br>O W celu połączenia konta pracownika w Comarch HRM z kontem w Comarch DMS lub w celu utworzenia<br>nowego konta w Comarch DMS nastąpi przekazanie danych pracownika między tymi systemami.*<br>* Powyższe stanowi polecenie administratora (Klenta) w rozumieniu RODO (Rozporządzenie Parlamentu Europejskiego<br>I Rady(UE) 2016/67 z dnia 27 kwietnia 2016 f). |           |
|                           |                                                                                                    |           |

Przycisk "Wprowadź klucz wymiany"

Zostanie wówczas otwarte okno Integracja z Comarch DMS, w

którym znajdują się dwa pola:

- Adres WWW
- Klucz wymiany

| COMARCH             |                                                                                                    |                                                                                                    | _   | • • • • • • • |
|---------------------|----------------------------------------------------------------------------------------------------|----------------------------------------------------------------------------------------------------|-----|---------------|
| HRM                 | ← Comarch DMS Integracja                                                                                                    | z Comarch DMS                                                                                                    | ×   |               |
| Start               |                                                                                                    |                                                                                                    |     |               |
| 🗘 Administracja 🗸 🗸 | COMARCH Wprowadź adres V<br>DMS                                                                                                    | WWW usługi oraz klucz wymiany                                                                                                    |     |               |
| 🔬 Intranet 🗸 🗸      | Adres WWW                                                                                                    |                                                                                                    |     |               |
|                     | Dzięki możliwości swobodnego i el<br>się w unikalne potrzeby Twojej fim<br>obiegowa, wniosek o podwyzkę czy<br>(desktop, web, IOS, Android) oraz a<br>zadań jest znacząco przyśpieszona<br>Dowiedz się więcej<br>Masz Comarch DMS? () Wprowadź klucz wymi | Anuluj Zativiero                                                                                                    | rdž |               |
|                     | W celu połączenia konta pracownika w Comarch HRM<br>nowego konta w Comarch DMS nastąpi przekazanie d<br>* Powytaze stanow plocenie administratora (Klienta) w rozum<br>i Rady(UE) 2016/679 z dnia 27 kwietnia 2016 r).                                    | z kontern w Comarch DIMS lub w celu utworzenia<br>nych pracownika między tymi systemami.*<br>Jeniu RODO (Rozporządzenie Parlamentu Europejskiego |     |               |

Okno "Integracja z Comarch DMS"

Aby **poprawnie** uzupełnić pole *Adres WWW*, należy:

 zalogować się do Comarch DMS desktop jako administrator Comarch DMS;

2. wybrać spółkę Comarch ERP Optima

3. wybrać kartę pracownika, którego konta użyto do integracji z systemem współpracującym z Comarch HRM (zob. <u>Zakładka API na</u> karcie pracownika – integracja DMS z HRM);

 $\bigcirc$ 4. w zakładce "API" nacisnąć przycisk [Kopiuj URL aplikacji].

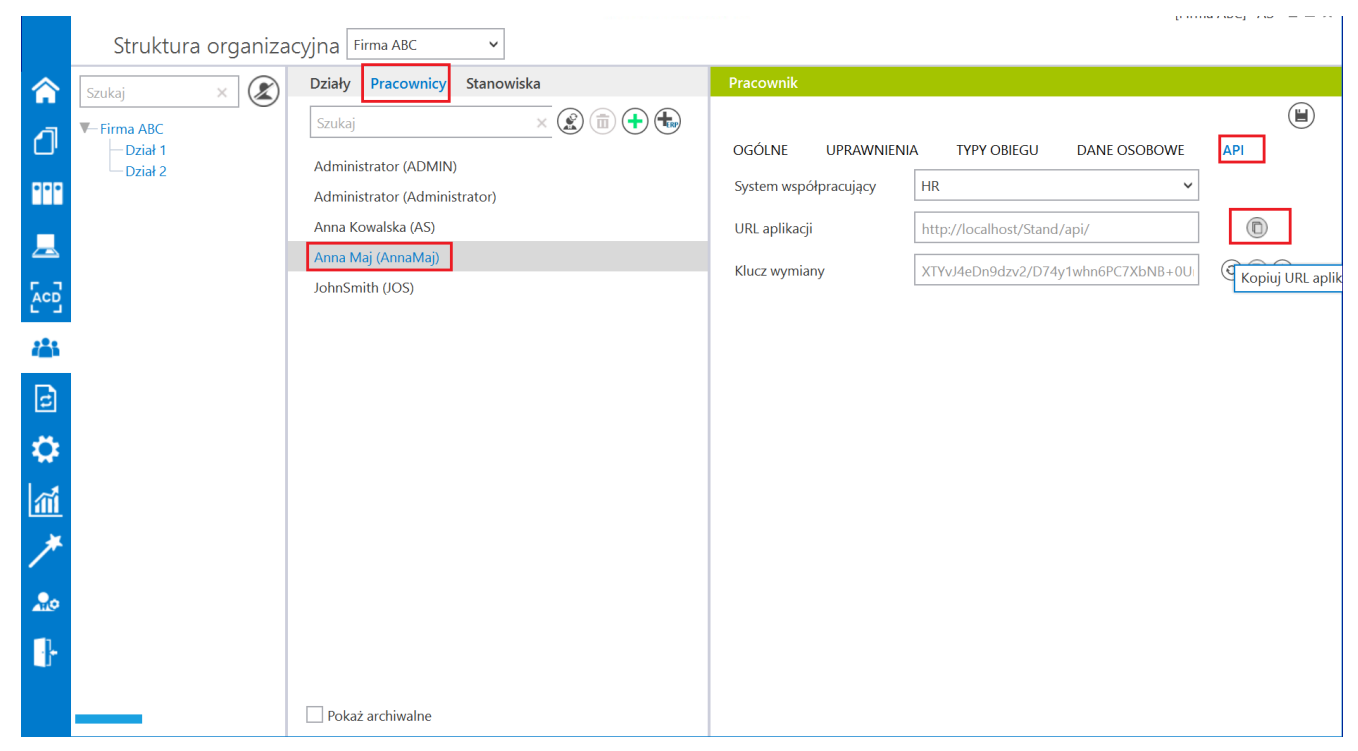

Kopiowanie adresu URL aplikacji

Skopiowany w ten sposób **adres URL** należy **wkleić** w polu *Adres WWW* w oknie *Integracja z Comarch DMS* w Comarch HRM.

| COMARCH             |                                                                                                    |                                                                                                    | <ul> <li>         •••••••••••••••••••••••••••••</li></ul> |
|---------------------|----------------------------------------------------------------------------------------------------|----------------------------------------------------------------------------------------------------|-----------------------------------------------------------|
| HRM                 | ← Comarch DMS                                                                                                    | Integracja z Comarch DMS                                                                                                    |                                                           |
| 😤 Start             |                                                                                                    |                                                                                                    |                                                           |
| 🔅 Administracja 🗸 🗸 |                                                                                                    | Wprowadź adres WWW usługi oraz klucz wymiany                                                                                                    |                                                           |
| 👷 Intranet 🗸 🗸      | Comarch DMS to nowoczesne narz                                                                                                    | http://localhost/Stand/api                                                                                                    |                                                           |
|                     | Doriki ch University in Diovedozenie narz<br>Doriki możliwości swłodanego i el<br>się w unikalne potrzeby Twojej firm<br>oblegowa, wniosek o podwyżkę czy<br>(desktop, web, IGS, Anfordi) oraz a<br>zadań jest znacząco przyśpieszona<br>Dowiedz się więcej<br>Masz Comarch DMS? ① | Klucz wymiany Anuluj Zatwierdź Wprowadź klucz wymiany                                                                                                    |                                                           |
|                     | W celu połączenia konta pracow<br>nowego konta w Comarch DMS<br>* Powyższe stanowi polecenie admir<br>i RadyUE) 2016/679 z dnia 27 kwiet                                                                                                    | nika w Comarch HRM z kontem w Comarch DMS lub w celu utworzenia<br>nastąpi przekazanie danych pracownika między tymi systemami.*<br>Istratora (Klienta) w rozumieniu RODO (Rozporządzenie Parlamentu Europejskiego<br>ia 2016 r). |                                                           |

Wklejanie adresu URL skopiowanego w Comarch DMS do okna w Comarch HRM Analogicznie aby poprawnie uzupełnić pole *Klucz wymiany*, należy, będąc zalogowanym do Comarch DMS desktop jako administrator Comarch DMS:

1. wybrać spółkę Comarch ERP Optima;

2. wybrać kartę pracownika, którego konta użyto do integracji z systemem współpracującym z Comarch HRM (zob. <u>Zakładka API na</u> karcie pracownika – integracja DMS z HRM);

3. w zakładce "API" nacisnąć przycisk (D) [Kopiuj klucz wymiany].

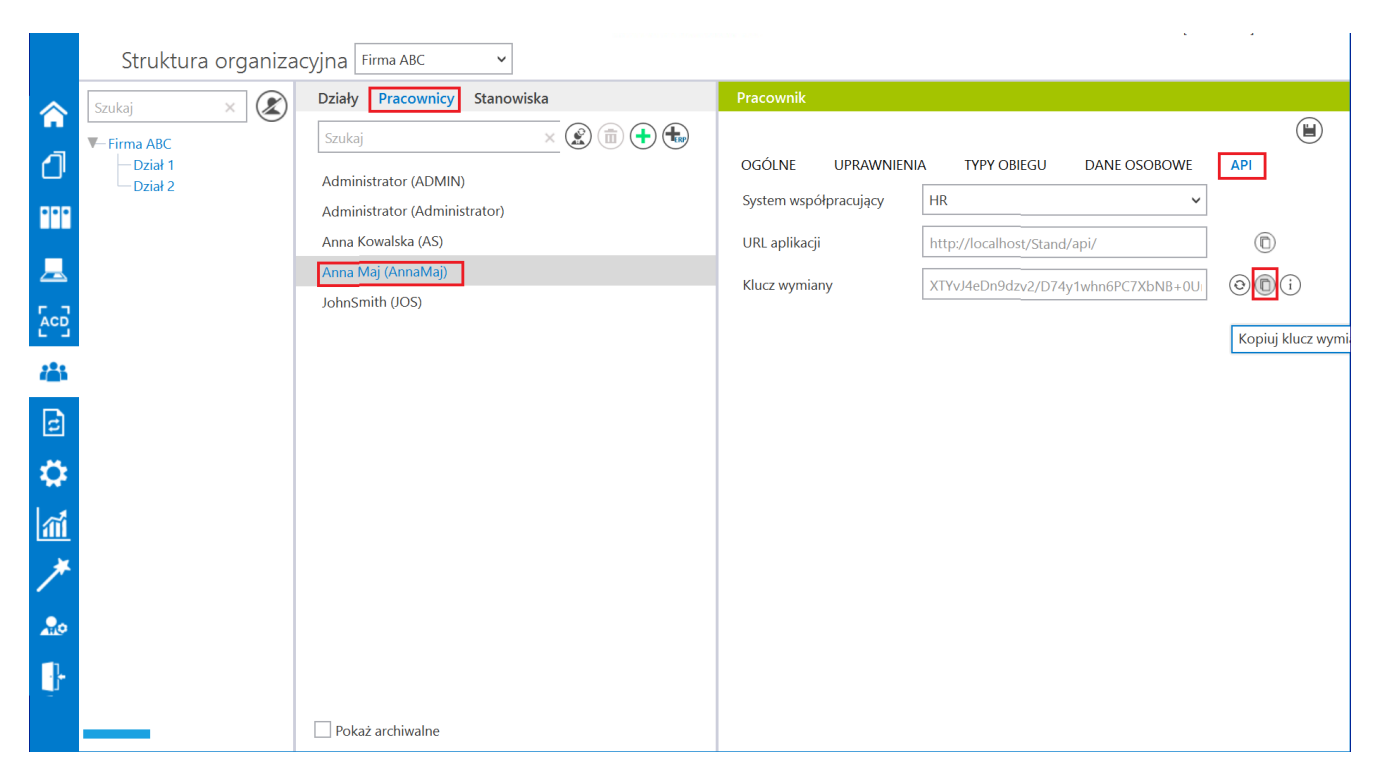

Kopiowanie klucza wymiany

Skopiowany w ten sposób **klucz wymiany** należy **wkleić** w polu *Klucz wymiany* w oknie *Integracja z Comarch DMS* w Comarch HRM.

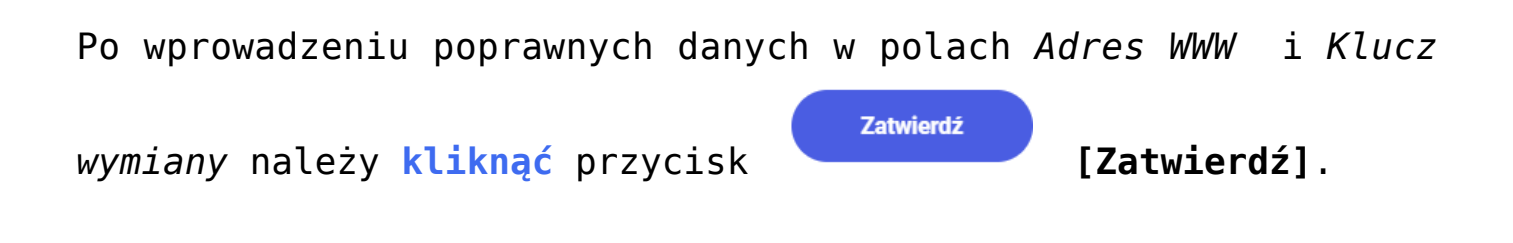

| COMARCH                                                                                         |                                                                                                    |                                              | <ul> <li>A</li> <li>A</li> <li>B</li> <li>C</li> <li>C</li></ul> |
|-------------------------------------------------------------------------------------------------|----------------------------------------------------------------------------------------------------|----------------------------------------------|----------------------------------------------------------------------------------------------------|
| HRM                                                                                             | ← Comarch DMS                                                                                                    | Integracja z Comarch DMS                     |                                                                                                    |
| <ul> <li>☆ Start</li> <li>☆ Administracja</li> <li>✓</li> <li>▲<sup>0</sup> Intranet</li> </ul> | Comarch DMS to nowoczesne narc<br>Dzęki możliwości swobodnego je<br>djegowa, wniosek o podwyżą cz<br>(desktop, web, IoS, Android) oraz a<br>zadar jest znacząco przysiejszow<br>Dowiedz się więcej<br>Masz Comarch DMS? ()<br>()<br>() W celu pojączania konta przo<br>nowego konta w Comarch DM | Wprowadź adres WWW usługi oraz klucz wymiany |                                                                                                    |

Wklejanie klucza wymiany skopiowanego z Comarch DMS do okna w Comarch HRM i zatwierdzanie danych

Jeżeli uruchomienie integracji zakończyło się sukcesem, wówczas w prawym dolnym rogu strony zostanie wyświetlony następujący komunikat:

| Połączenie poprawne                   | ×     |
|---------------------------------------|-------|
| Integracja z Comarch DMS jest aktywna | a.    |
| Komunikat informujący                 | 0     |
| poprawnym przeprowadz                 | eniu  |
| integracji Comarch HRM z Con<br>DMS   | narch |

Następnie administrator Comarch HRM w ramach zakładki "Obieg dokumentów" powinien wybrać przycisk Dodaj obieg dokumentów.

| COMARCH           |            | Q. Znajdź obie | eg dokumentów |             |             |                | • • • • • • •                                                                                 |                          |
|-------------------|------------|----------------|---------------|-------------|-------------|----------------|-----------------------------------------------------------------------------------------------|--------------------------|
| HR                | HRM        |                | Obieg dokur   | nentów      |             |                |                                                                                               | + Dodaj obieg dokumentów |
| <sub> Start</sub> |            |                | Dostępność:   | Obszar:     | Status:     | Data dodania:  |                                                                                               |                          |
| 🔅 Adminis         | istracja   | ~              | Wszystkie 🗸   | Wszystkie 🗸 | Wszystkie 🗸 | 🛱 bezterminowo | - 🛱 bezterminowo                                                                              |                          |
| 🔬 Intranet        | et         | ~              |               |             |             |                |                                                                                               |                          |
| Obieg d           | dokumentów |                |               |             |             |                |                                                                                               |                          |
|                   |            |                |               |             |             |                |                                                                                               |                          |
|                   |            |                |               |             |             |                |                                                                                               |                          |
|                   |            |                |               |             |             |                |                                                                                               |                          |
|                   |            |                |               |             |             |                |                                                                                               |                          |
|                   |            |                |               |             |             |                |                                                                                               |                          |
|                   |            |                |               |             |             |                |                                                                                               |                          |
|                   |            |                |               |             |             | Spi            | Brak elementów do wyświetlenia<br>rawdź ustawienia filtra lub dodaj pierwszy obieg dokumentów |                          |
|                   |            |                |               |             |             |                |                                                                                               |                          |
|                   |            |                |               |             |             |                |                                                                                               |                          |
|                   |            |                |               |             |             |                |                                                                                               |                          |

Wybór przycisku "Dodaj obieg dokumentów"

Następnie administrator powinien uzupełnić nastepujące pola:

- Nazwa w tym polu nalezy wpisać nazwę, jaką będzie nosił dany typ obiegu w Comarch HRM;
- Obszar w tym polu można wybrać z rozwijanej listy obszar (domyślny obszar ro "Ogólne"); Nowy obszar można dodac za pomocą przycisku Dodaj nowy obszar;
- Dostępność w tym polu można określić, czy dany typ obiegu będzie dostępny dla wszystkich pracowników z Comarch ERP Optima (domyślnie: "Publiczny"), czy tylko dla pracowników z określonego centrum w ramach struktury podległościowej. Jeśli wybrano centrum podległościowe, możliwe jest również zaznaczenie pod spodem parametru "Z podcentrami"

 Proces – pole, w którym z rozwijanej listy typów obiegów dostępnych w Comarch DMS należy wybrać ten typ obiegu, w ramach którego przez pracowników HRM będą tworzone nowe dokumenty

|           | Obiegi dokumentów 🛛 🚯 🕂 🔻 🤇                   | $(\mathbf{h},\mathbf{h}) = (\mathbf{h},\mathbf{h})$ |                     |   |                                 |
|-----------|-----------------------------------------------|-----------------------------------------------------|---------------------|---|---------------------------------|
| â         | Szukaj                                        |                                                     |                     | × |                                 |
|           | Nazwa                                         | Prefix                                              | Utworzono           |   |                                 |
|           | - 🚡 Faktury zakupowe z XL                     | FZXL                                                | 03.10.2022 11:56:57 |   | Nazwa katalogu Wszystkie obiegi |
|           | — 🚡 Faktury zakupu 2                          | FZ2                                                 | 03.10.2022 14:10:45 |   |                                 |
|           | 🔨 📄 Repozytoria                               |                                                     |                     |   |                                 |
|           | - 🔁 Archiwum                                  |                                                     | 10.10.2022 09:26:00 |   |                                 |
|           | - 🔁 Umowy                                     |                                                     | 10.10.2022 09:26:41 |   |                                 |
| 507       | Archiwum2                                     |                                                     | 18.10.2022 09:48:56 |   |                                 |
| 202       | — 🏪 Faktury zakupu 3                          | FZ3                                                 | 11.10.2022 08:20:45 |   |                                 |
|           | — 🏪 Nowy obieg                                | NO                                                  | 17.10.2022 08:44:13 |   |                                 |
|           | — 🏪 próbny                                    | pr                                                  | 17.10.2022 09:50:21 |   |                                 |
| B         | - 🚡 Zmiany                                    | Z                                                   | 17.10.2022 15:04:06 |   |                                 |
| 9         | - 🖳 Projekt2                                  | PRO2                                                | 25.10.2022 13:32:20 |   |                                 |
| **        | - 🙀 Wniosek urlopowy                          | UR                                                  | 25.10.2022 13:35:40 |   |                                 |
| **        | - 🙀 Faktury sprzedaży                         | SP                                                  | 12.10.2022 10:53:38 |   |                                 |
| 1         | — 🏪 Faktury zakupu 2022                       | FZ22                                                | 25.10.2022 13:39:24 |   |                                 |
| <u>an</u> | — 🏪 Faktury zakupu ACD 2                      | FZACD                                               | 25.10.2022 13:46:39 |   |                                 |
| *         | Y Faktury                                     |                                                     |                     |   |                                 |
|           | 🚽 🏣 Faktury zakupowe                          | FT                                                  | 17.10.2022 08:49:43 |   |                                 |
|           | — 🦉 Faktury zakupu 5                          | FZA                                                 | 26.10.2022 08:39:19 |   |                                 |
| 200       | Faktury - procedura do.OnAfterDocumentCreated | FP                                                  | 31.10.2022 11:11:51 |   |                                 |
| n.        | - 🚡 Blokada przekazania bez komentarza        | ВК                                                  | 31.10.2022 12:07:08 |   |                                 |
| 1         | — 🐂 Faktury zakupowe xl z listami             | FL                                                  | 08.11.2022 11:50:55 |   |                                 |
|           | — 🔁 Obieg z kontrolkami typu tekst            | OBO                                                 | 09.11.2022 10:09:01 |   |                                 |
|           | - Faktury                                     | FX                                                  | 09.11.2022 13:13:14 |   |                                 |

Lista typów obiegu dokumentów w ramach zakładki "Definicje obiegów dokumentów" w Comarch DMS – zaznaczono typ obiegu "Wniosek urlopowy"

| COMARCH             |                                                          |                                    |                     | • • • • • |
|---------------------|----------------------------------------------------------|------------------------------------|---------------------|-----------|
|                     | Nowy obieg dokumentów                                    |                                    |                     |           |
| 🕋 Start             |                                                          |                                    |                     |           |
| 🔅 Administracja 🗸 🗸 | Podstawowe informacje                                    | Obszar                             | + Dodaj nowy obszar |           |
| 40 June 1           | hrm                                                      | Obszar                             | ~                   |           |
| 🔊 Intranet 🗸        |                                                          | • 3•                               |                     |           |
| Obieg dokumentów    | Nieaktywny                                               |                                    |                     |           |
|                     | <ul> <li>Dostępność –</li> </ul>                         |                                    |                     |           |
|                     | Publiczny                                                | $\sim$                             |                     |           |
|                     |                                                          |                                    |                     |           |
|                     | Comarch DMS                                              |                                    |                     |           |
|                     | Wybierz proces w Comarch DMS, który pracownik będzie rea | lizował dla tego obiegu dokumentów |                     |           |
|                     | - Proces                                                 |                                    |                     |           |
|                     | Wybierz proces                                           | ^                                  |                     |           |
|                     |                                                          | P                                  |                     |           |
|                     |                                                          |                                    |                     |           |
|                     | Nowy obleg                                               |                                    |                     |           |
|                     | Obieg z kontrolkami typu tekst                           |                                    |                     |           |
|                     | Projekt2                                                 |                                    |                     |           |
|                     | próby                                                    |                                    |                     |           |
|                     | Umowy                                                    |                                    |                     |           |
|                     | Wniosek urlopowy                                         |                                    |                     |           |
|                     | Zamówienia zakupu                                        |                                    |                     |           |
|                     |                                                          |                                    |                     |           |

Wybór obiegu "Wniosek urlopowy" z Comarch DMS w ramach Comarch HRM

| COMARCH             |                                                                                            | • 🗣 🕤 🖨 |
|---------------------|--------------------------------------------------------------------------------------------|---------|
| IRM HRM             | ← Nowy obieg dokumentów                                                                    | Zapisz  |
| Start               |                                                                                            |         |
| 🗘 Administracja 🗸 🗸 | Podstawowe informacje Obszar + Dodaj nowy obszar                                           |         |
| 🔮 Intranet 🗸 🗸      | hrm Ogólne V                                                                               |         |
| Obieg dokumentów    | Nieaktywny                                                                                 |         |
|                     | Publiczny ~                                                                                |         |
|                     | Comarch DMS                                                                                |         |
|                     | Wybierz proces w Comarch DMS, który pracownik będzie realizował dla tego obiegu dokumentów |         |
|                     | Whiosek urlopowy                                                                           |         |
|                     |                                                                                            |         |
|                     |                                                                                            |         |
|                     |                                                                                            |         |

Wybór typu obiegu z Comarch DMS, z którym powiązany będzie obieg dokumentów określony w Comarch HRM i zapisywanie nowego obiegu dokumentów w Comarch HRM

Po uzupełnieniu wszystkich pól administrator powinien kliknąć

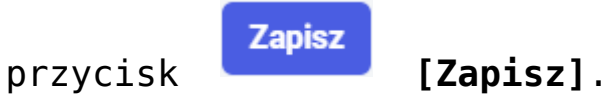

Nowopowstały typ obiegu jest **widoczny** w Comarch HRM po kliknięciu na zakładkę *Obieg dokumentów* i jest dostępny dla pracowników, zgodnie z ustawieniami dostępności dla danego typu obiegu.

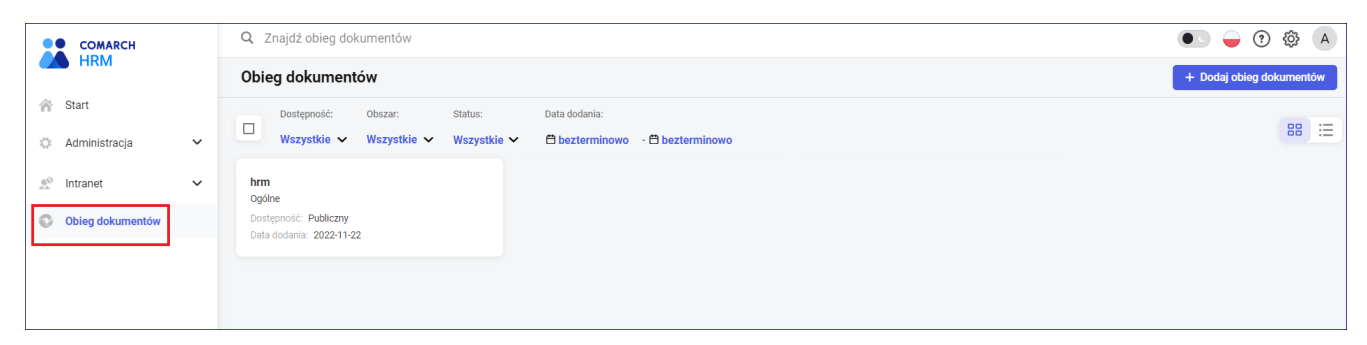

Widok typu obiegu dokumentów w Comarch HRM

Rozpoczynasz pracę z Comarch DMS i chcesz dowiedzieć się, jak korzystać z programu? A może masz już podstawową wiedzę o Comarch DMS i chcesz dowiedzieć się więcej?

Sprawdź Szkolenia Comarch DMS!

Powrót do początku artykułu